| Fonations         |  |
|-------------------|--|
| <u>r onclions</u> |  |

## Représentation graphique de fonctions Tableau de valeurs

Tracer la courbe représentative de la fonction  $f(x)=\sqrt{(0,3x)^2+(2-x)^2}$  définie sur l'intervalle [0;2]. Éditer le tableau de valeurs de cette fonction.

| Remarque . | les c | aptures | d'écran | peuvent | être | légèrement | différentes |
|------------|-------|---------|---------|---------|------|------------|-------------|
| Définir un | e fon | ction   |         |         |      |            |             |

| Icône Introduire la fonction par exemple en Y1.<br>Valider avec la touche EXE.<br>Utiliser la touche X,T pour la variable X. | BUN       STATY  LIST         Graph Func       :Y=         Graph Func       :Y=< |
|----------------------------------------------------------------------------------------------------|----------------------------------------------------------------------------------------------------|
|                                                                                                    |                                                                                                    |

## Régler la fenêtre d'affichage

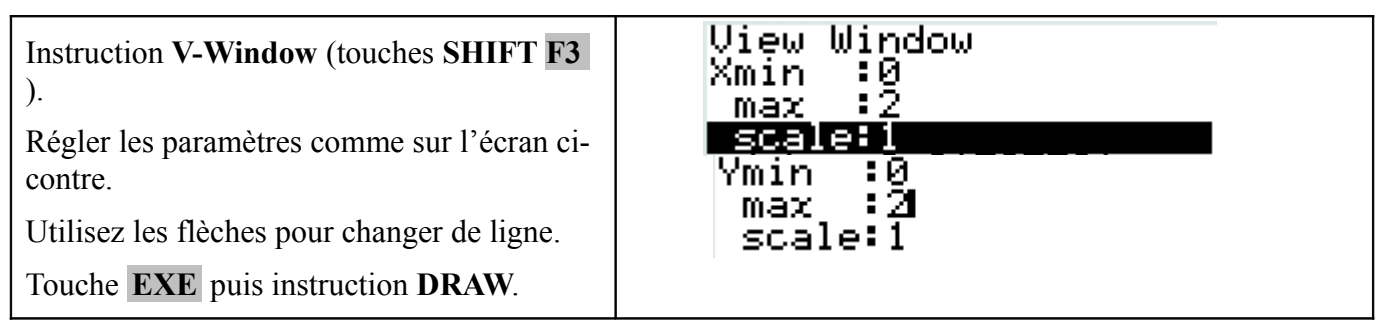

## Tracer la courbe représentative

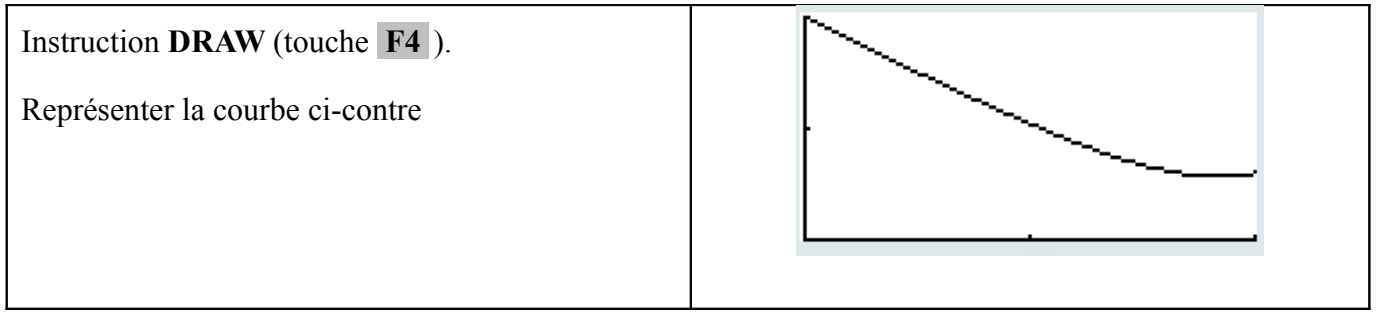

## Régler les paramètres du tableau de valeurs

| Icône puis instruction SET (touche F5).                                                                            | Table Setting      |
|----------------------------------------------------------------------------------------------------|--------------------|
| Régler les paramètres comme sur l'écran ci-contre.                                                                 | o<br>Stant:0       |
| End : valeur finale (dernière valeur du tableau).<br>Ptch : pas du tableau (écart entre deux valeurs successives). | End :2<br>Step:0.1 |
| Touche <b>EXIT</b> pour revenir à l'écran précédent.                                                               |                    |
| Afficher le tableau de valeurs                                                                                     | •                  |
|                                                                                                    |                    |

| <ul> <li>Instruction TABL (touche F4 ou F6).</li> <li>Reproduire la table ci-contre<br/>Si l'écran n'affiche pas toutes les valeurs<br/>souhaitées, on peut se déplacer dans la table à<br/>l'aide des flèches.</li> <li>A partir de quelle valeur est-on en dessous de 0,6 ?</li> </ul> | YI<br>- Solder I - Solder<br>- Solder I - Solder I - Solder<br>- Solder I - Solder I - Solder I - Solder<br>- Solder I - Solder I - Solder |
|----------------------------------------------------------------------------------------------------|----------------------------------------------------------------------------------------------------|
| ripartir de querie valear est on en dessous de 0,0 :                                                                                                    |                                                                                                    |